## TSUNetSMS Wi-Fi network is available for general public users

**Connection instructions** 

Follow the steps below to connect to the network:

- 1. Open the list of available Wi-Fi networks;
- 2. Choose TSUNetSMS and click 'Connect';
- 3. Open <u>http://tsu.ru/</u> in a browser. The authorization page will open

| TRAFFIC<br>INSPECTOR              | TRAFFIC INSPECTOR               |
|-----------------------------------|---------------------------------|
| телефон                           | Phone                           |
| получить код                      | Get a code                      |
| Авторизоваться по логину и паролю | Sign in with login and password |

4. Enter your telephone number. You will receive a login and password for signing in. Enter your phone number in international format without gaps (+71234567890). Click 'Get a code'.

| TRAFFIC                                                                                                    | TRAFFIC INSPECTOR                                                              |
|----------------------------------------------------------------------------------------------------|--------------------------------------------------------------------------------|
| Код                                                                                                    | Code                                                                           |
| Если Вам еще не исполнилось 18 лет,<br>Вы получите доступ в безопасный<br>Интернет для несовершеннолетних. | If you're under 18, you will get access to safer<br>Internet for the underage. |
| МНЕ ИСПОЛНИЛОСЬ 18 ЛЕТ                                                                                     | l'm 18                                                                         |
| ПОДТВЕРЖДАЮ                                                                                                | Yes                                                                            |
| НЕ ПОДТВЕРЖДАЮ                                                                                             | Νο                                                                             |
| Согласен сполитикой доступа в сеть                                                                         | I agree with network access policy                                             |

5. Enter the code. Confirm that you're 18 or not. After that, you may use the Wi-Fi network.